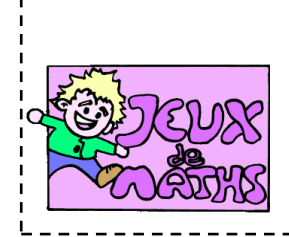

http://juliette.hernando.free.fr

## <u>Première partie</u>

Scratch pense à un nombre entre 1 et 10 et le joueur essaie de le deviner : un seul essai.

- 1. Commence par l'évènement « quand le drapeau vert est cliqué ».
- 2. Faire dire au lutin « Bonjour ! Tu vas deviner un nombre au hasard entre 1 et 10. » pendant 4s.
- 3. Crée une variable nombre et cache-la pour qu'elle n'apparaisse pas à l'écran.
- 4. Donne à la variable « nombre », la valeur d'un nombre pris au hasard entre 1 et 10.
- 5. Demander « Quel nombre proposes-tu ? » et attendre.
- 6. Si la réponse donnée est correcte, faire dire au lutin « Bravo ! Tu as bien deviné du premier coup ! ».
- 7. Sinon, faire dire au lutin « Perdu ! Le nombre était » et faire afficher le nombre.

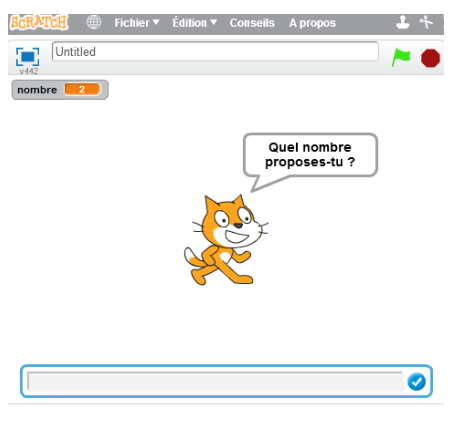

## Deuxième partie

On veut améliorer notre programme. Effectue les changements nécessaires pour que :

- Si tu as trouvé le nombre le lutin dise « Bravo ! ».
- Sinon, si tu as trouvé un nombre plus grand, le lutin dise « Dommage, ton nombre était
  - trop grand, la bonne réponse était : ... » et il donne la bonne réponse. Si tu as trouvé un nombre plus petit, le lutin dise « Dommage, ton nombre était trop petit, la bonne réponse était : ... » et il donne la bonne réponse.

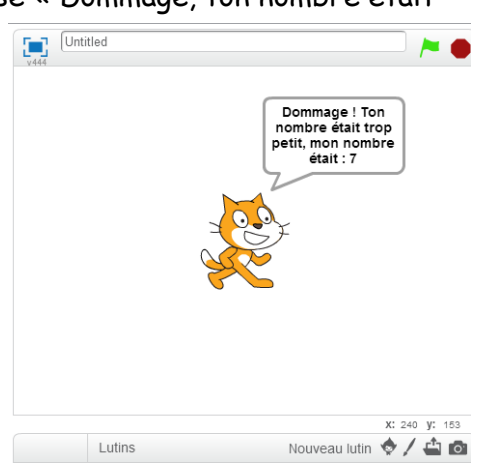

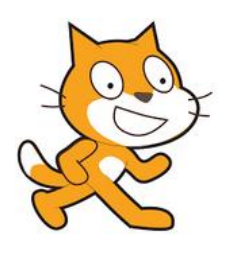

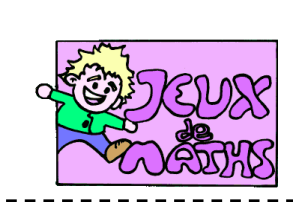

## Aide logiciel

<u>http://juliette.hernando.free.fr</u>

| Créer une variable                                                                                                    | Sons Capteurs<br>Stylo Opérateurs<br>Données Ajouter blocs<br>Créer une variable                                     | Aller dans « Données » et choisir « Créer une<br>variable ».<br>Entrer le nom de la variable, par exemple<br>« nombre »                                                                                                    |
|----------------------------------------------------------------------------------------------------|----------------------------------------------------------------------------------------------------|----------------------------------------------------------------------------------------------------|
|                                                                                                    | Nom de la variable: nombre<br>Pour tous les lutins O Pour ce lutin uniquement<br>OR Annuter                          | De nouvelles briques apparaissent et tu pourras                                                                                                    |
| Deux que le verieble ne                                                                                                    |                                                                                                    | t en servir dans le programme.                                                                                                    |
| s'affiche pas                                                                                                    | Créer une variable                                                                                                   | Decocher a core de la variable.                                                                                                    |
| Donner à une<br>variable une valeur                                                                                                   | mettre nombre - à 0                                                                                                  | Choisir dans « Données », « mettre nombre à »                                                                                                    |
| prise au hasard                                                                                                    | nombre aléatoire entre () et (1)<br>mettre combre à nombre aléatoire entre () et (1)                                 | Clique dans « Opérateurs » sur « nombre<br>aléatoire entre … et ». Choisis les bons<br>nombres.                                                                                                    |
|                                                                                                    |                                                                                                    | Insère cette deuxième brique dans la brique<br>précédente.                                                                                                    |
| Demander une<br>réponse                                                                                                    | demander Quel nombre proposes-tu ? et attendre                                                                       | Aller dans « Capteurs », et choisir<br>« demander…et attendre ».                                                                                                    |
|                                                                                                    |                                                                                                    | Allan dana « Cantuâla», chaisin la buisua « Ci                                                                                                    |
| Tester si la réponse<br>donnée est correcte                                                                                           | si alors<br>sinon                                                                                                    | alorssinon».                                                                                                    |
| Tester si la réponse<br>donnée est correcte                                                                                           | si alors<br>sinon<br>=<br>nombre = réponse                                                                           | Aller dans « controle », choisir la brique « Si<br>alorssinon».<br>Aller dans « opérateurs » et choisir le test<br>d'égalité.                                                                                                    |
| Tester si la réponse<br>donnée est correcte                                                                                           | si alors<br>sinon<br>(nombre = réponse)<br>si nombre = réponse alors                                                 | Aller dans « controle », choisir la brique « Si<br>alorssinon».<br>Aller dans « opérateurs » et choisir le test<br>d'égalité.<br>Aller chercher les deux variables à tester :<br>- nombre dans « Données »<br>- reponse dans « Capteurs »                                                                                                    |
| Tester si la réponse<br>donnée est correcte                                                                                           | si alors<br>sinon<br>(nombre = réponse)<br>si nombre = réponse alors<br>sinon                                        | Aller dans « controle », choisir la brique « Si<br>alorssinon».<br>Aller dans « opérateurs » et choisir le test<br>d'égalité.<br>Aller chercher les deux variables à tester :<br>- nombre dans « Données »<br>- reponse dans « Capteurs »<br>Insérer le test dans la boucle.                                                                                                    |
| Tester si la réponse<br>donnée est correcte<br>Faire afficher le<br>nombre si on a perdu                                              | si alors<br>sinon<br>(nombre) = réponse<br>si nombre = réponse alors<br>sinon                                        | Aller dans « controle », choisir la brique « Si<br>alorssinon».<br>Aller dans « opérateurs » et choisir le test<br>d'égalité.<br>Aller chercher les deux variables à tester :<br>- nombre dans « Données »<br>- reponse dans « Capteurs »<br>Insérer le test dans la boucle.<br>Aller dans « Apparence » et « Données ».                                                                                                    |
| Tester si la réponse<br>donnée est correcte<br>Faire afficher le<br>nombre si on a perdu<br>Faire afficher une<br>phrase qui contient | si alors<br>sinon<br>(nombre = réponse)<br>si nombre = réponse alors<br>sinon<br>dire nombre<br>regroupe hello world | Aller dans « Controle », choisir la brique « Si<br>alorssinon».<br>Aller dans « opérateurs » et choisir le test<br>d'égalité.<br>Aller chercher les deux variables à tester :<br>- nombre dans « Données »<br>- reponse dans « Capteurs »<br>Insérer le test dans la boucle.<br>Aller dans « Apparence » et « Données ».<br>Aller dans « Opérateurs » et choisir « Regroupe<br>hello world ». Insérer cette brique dans « Dire » |